# 1. Einführung

WinCag ist ein Programm zur zeichnerischen Darstellung geometrischer Zusammenhänge (Computer Aided Geometry) und bietet die Möglichkeit, diese Zusammenhänge in Abhängigkeit von einer Variablen als Bewegungsablauf vorzuführen.

Das Programm unterscheidet

- den Eingabe-Modus, einzustellen mit der Tastenkombination ctrl alt N
  - er dient zur Eingabe der Zeichnungen und erstellt dabei Dateien mit den Endungen .cag und .map.

und

- den Demo-Modus, einzustellen mit der Tastenkombination ctrl alt D

er dient zur Ansicht der eingegebenen Zeichnungen. Dafür muss eine Datei mit der Endung .cfg erstellt werden, die die Reihenfolge der angezeigten Zeichnungen und den Ablauf von Bewegungen steuert.

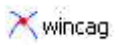

# 2. Eingabe-Modus

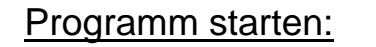

Auf Kwincag doppelklicken.

Ctrl Alt N

Das Programm befindet sich nach dem Aufrufen im Demo-Modus und wird mit Ctrl Alt N in den Eingabe-Modus geschaltet.

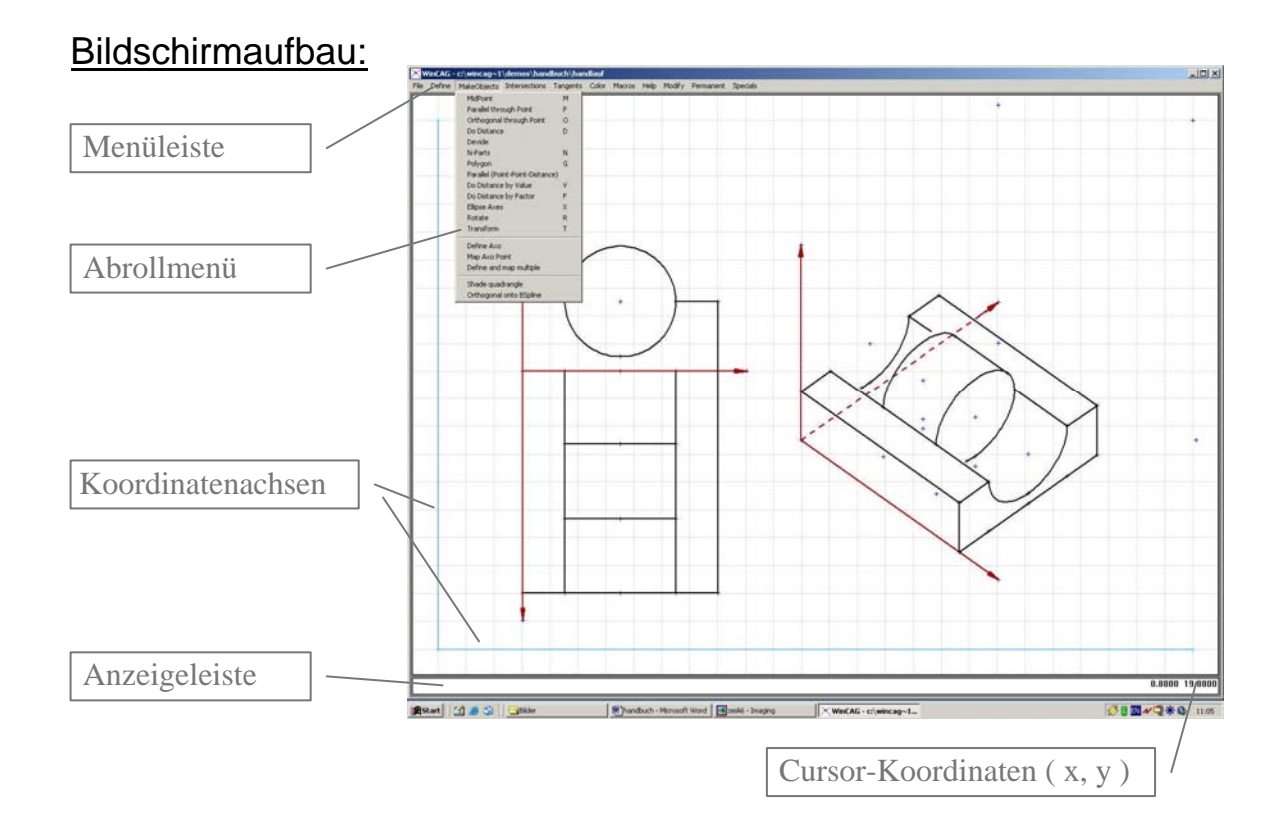

# 2.1 Grundriss und Aufriss eines liegenden Zylinders

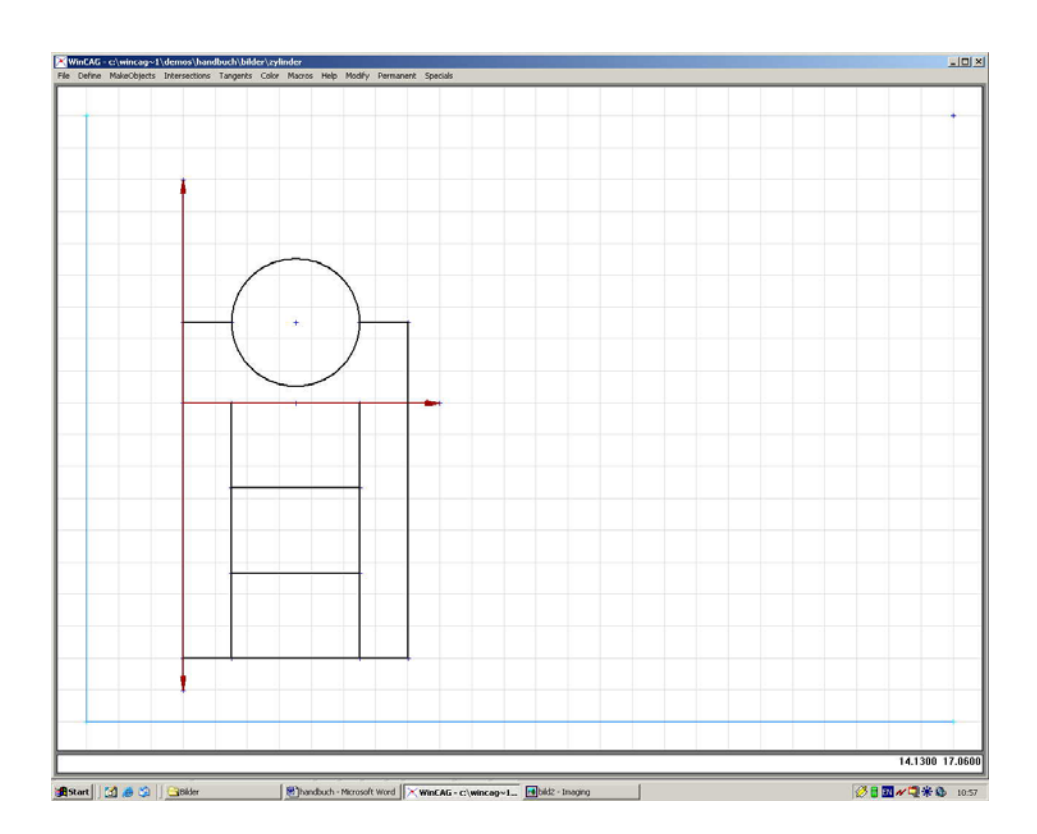

# 2.1.1 Vorzeichnen

Abbruch

OK

Eingabemodus einstellen: In diesen grauen Balken steht der Befehl, der einzugeben ist. Unter der Menüleiste öffnet sich das entsprechende Abrollmenü. **Specials** > Set Options WinCAG × fast mode, online mode, Optionen smart mode anschalten, fast mode r demo mode OK online mode r Andere Möglichkeiten zur smart mode V Nutzung der Modusauto mode Einstellung sind im Anhang learn mode

erläutert

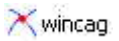

Bitte beachten: Zum Nachvollziehen der folgenden Anweisungen ist es wichtig,

**die Reihenfolge der Eingaben** einzuhalten. Den vorgezeichneten Objekten werden vom Programm Nummern zugewiesen, die im späteren Verlauf weiterverwendet werden.

Wenn Fehler unterlaufen sind und dadurch die Nummerierung nicht mehr übereinstimmt, sollten unbedingt die letzten Befehle rückgängig gemacht werden, bis zu der Stelle, an der noch alles stimmt. Die Erfahrung zeigt (hier jedenfalls), dass die langsame, gründliche Vorgehensweise meistens schneller zum Ziel führt!

# Vorzeichnen der Koordinatenachsen:

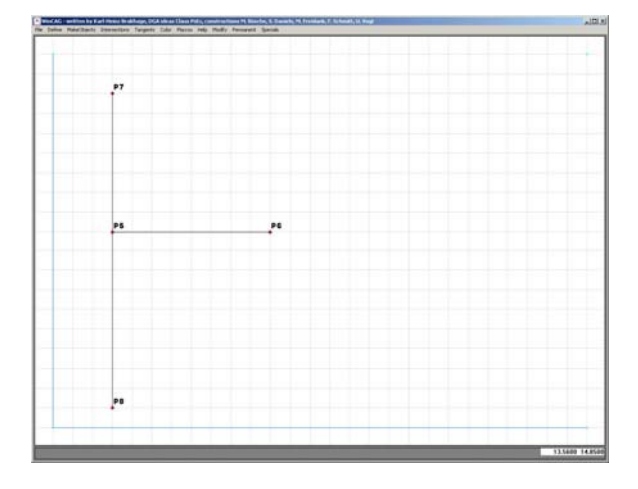

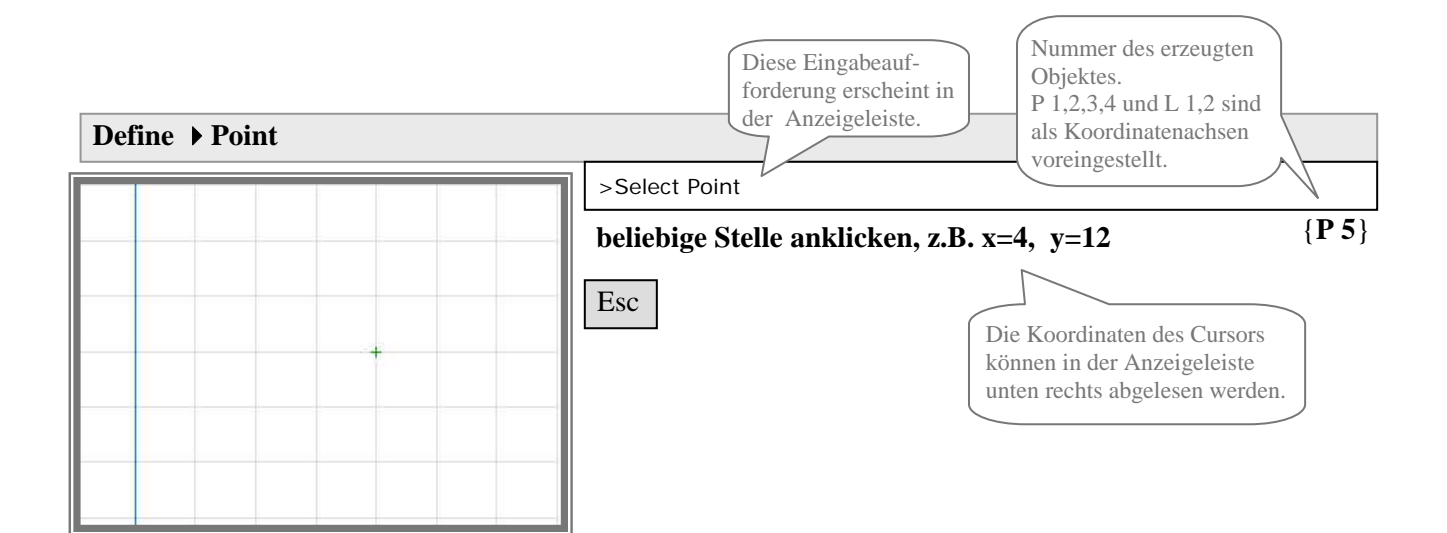

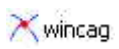

| Make Objects > Parallel through Point |                                                                                        |    |
|---------------------------------------|----------------------------------------------------------------------------------------|----|
|                                       | >select point Get Point:                                                               |    |
|                                       | P5 anklicken (wird in rot angezeigt)                                                   |    |
|                                       | >FndGd1: Select Point on line                                                          |    |
|                                       | untere Koordinatenachse (L1) anklicken{L(L 1 wird in rot angezeigt){                   | 3} |
|                                       | Esc Mit Esc wird jeder Befehl beendet, er kann aber auch jederzeit abgebrochen werden. |    |

| Help > Cancel last Command | Zur Demonstration wird der letzte Befehl                                |        |
|----------------------------|-------------------------------------------------------------------------|--------|
|                            | rückgängig gemacht, der Vorgang kann<br>beliebig oft wiederholt werden. | {-L 3} |

| Make Objects > Parallel through Point |  |                                         |       |  |
|---------------------------------------|--|-----------------------------------------|-------|--|
|                                       |  | >select point Get Point:                |       |  |
|                                       |  | P5 anklicken                            |       |  |
|                                       |  | >FndGd1: Select Point on line           |       |  |
|                                       |  | untere Koordinatenachse (L 1) anklicken | {L 3} |  |
|                                       |  | Esc                                     |       |  |
|                                       |  |                                         |       |  |

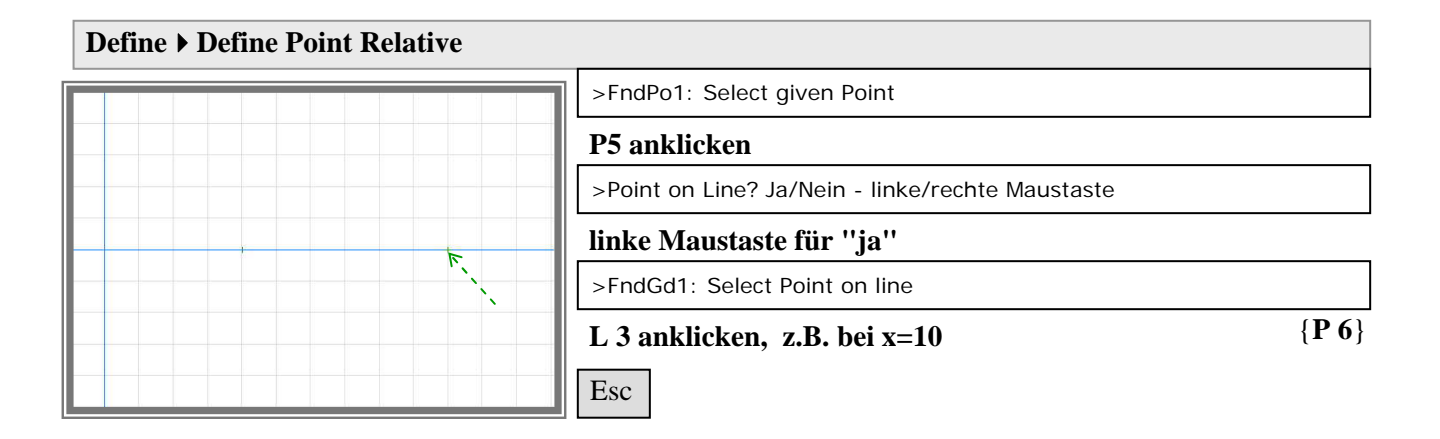

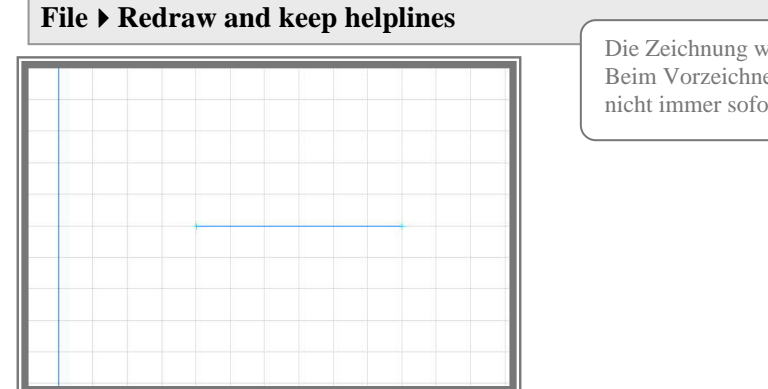

Die Zeichnung wird aktualisiert. Beim Vorzeichnen wird die Eingabe nicht immer sofort angezeigt

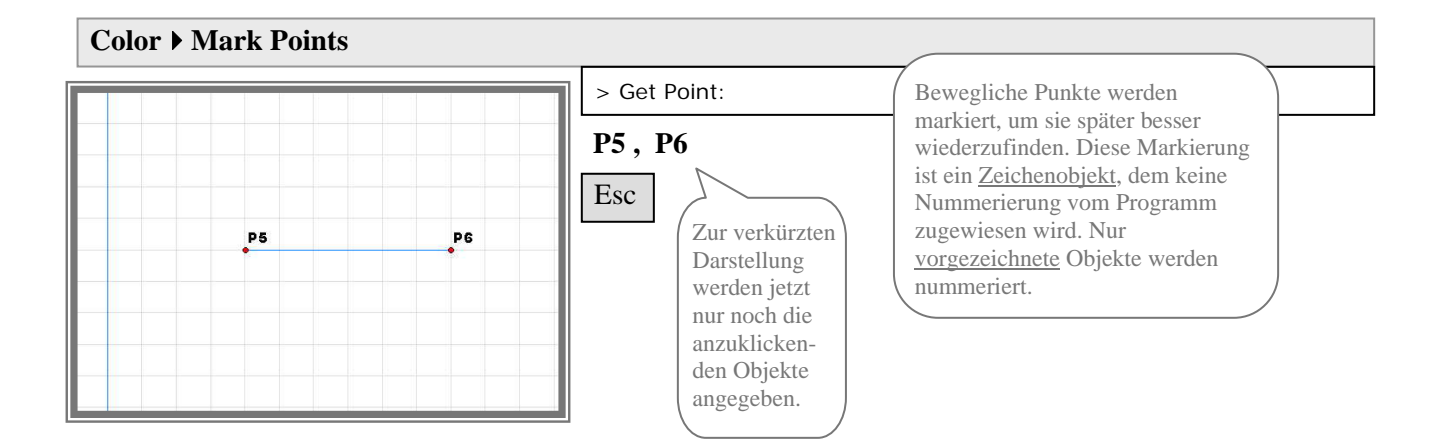

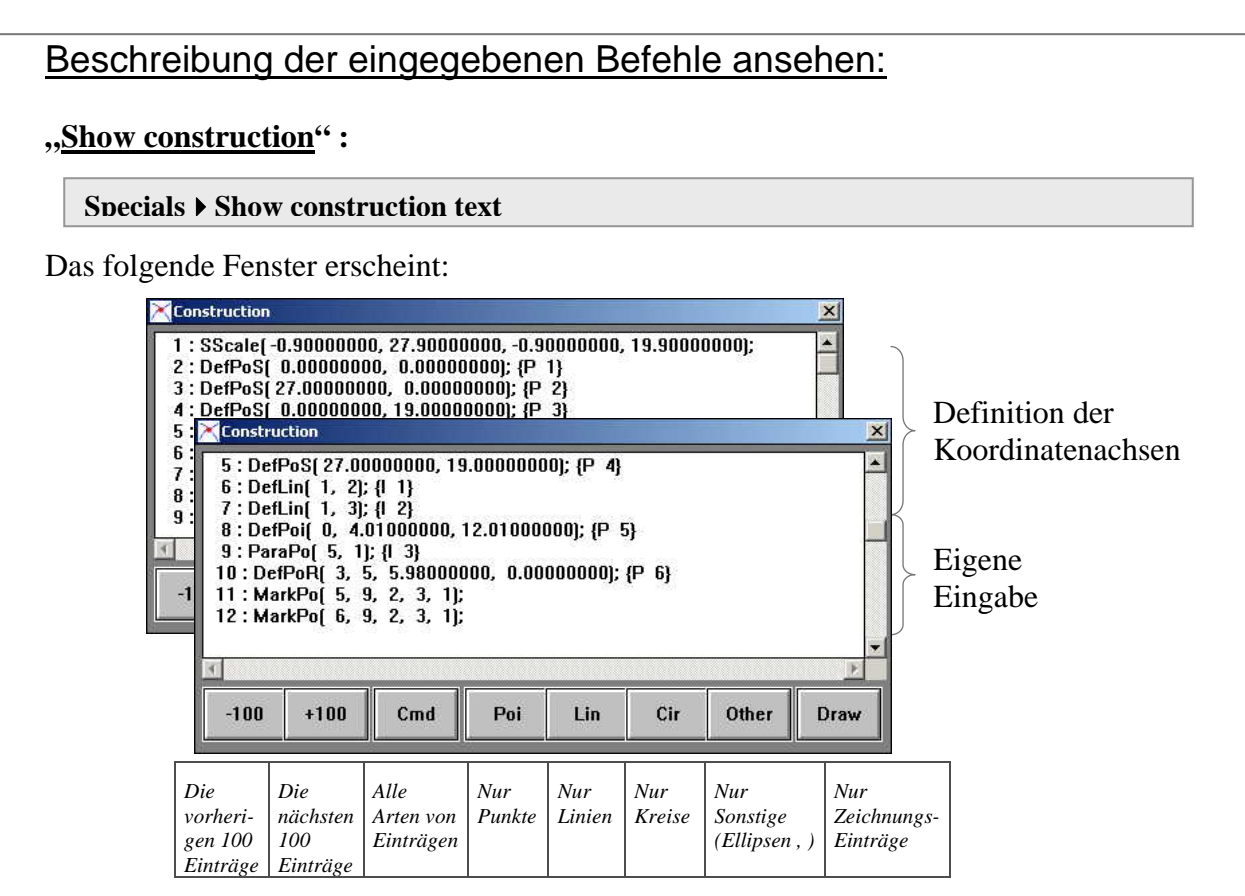

Die Bedeutung der Schreibweise ist im Anhang bei dem jeweiligen Befehl erläutert. Diese Datei kann nicht bearbeitet, sondern nur angesehen werden!

# Schalter 3 bis 5 und 8 anklicken,

Fenster schließen ("X" oben rechts in der Ecke)

# "<u>cgq-Datei</u>":

Vom Programm wird eine "cgq-Datei" mit der gleichen Darstellungsweise der Eingaben angelegt:

| <pre>Date Bearbeten Format 2 SScale( -0.90000000, 27.90000000, -0.90000000, 19.90000000); DefPos( 0.00000000, 0.00000000); {P 1} DefPos( 27.00000000, 0.000000000); {P 2} DefPos( 0.00000000, 19.00000000); {P 3} DefLin( 1, 2); {1 1} DefLin( 1, 3); {1 2} DefLin( 1, 3); {1 2} DefPor( 0, 4.01000000, 12.01000000); {P 5} ParaPo( 5, 1); {1 3} DefPor( 3, 5, 5.98000000, 0.00000000); {P 6} MarkPo( 5, 9, 2, 3, 1); </pre>                   | 🧧 kap211.                                                                                                  | .CGQ - Edi                                                                                | itor                                                                                               |                                                                                                |                                                                                               |                                           |                    | _     × |
|----------------------------------------------------------------------------------------------------|----------------------------------------------------------------------------------------------------|-------------------------------------------------------------------------------------------|----------------------------------------------------------------------------------------------------|------------------------------------------------------------------------------------------------|-----------------------------------------------------------------------------------------------|-------------------------------------------|--------------------|---------|
| <pre>Sscale( -0.90000000, 27.90000000, -0.90000000, 19.90000000);<br/>DefPos( 0.00000000, 0.000000000); {P 1}<br/>DefPos( 27.00000000, 0.0000000000); {P 2}<br/>DefPos( 27.00000000, 19.00000000); {P 3}<br/>DefLin( 1, 2); {1 1}<br/>DefLin( 1, 2); {1 2}<br/>DefLin( 1, 3); {1 2}<br/>DefPoi( 0, 4.01000000, 12.01000000); {P 5}<br/>ParaPo( 5, 1); {1 3}<br/>DefPoR( 3, 5, 5.98000000, 0.00000000); {P 6}<br/>MarkPo( 5, 9, 2, 3, 1);</pre> | Datei Bear                                                                                                 | beiten F                                                                                  | ormat <u>?</u>                                                                                     |                                                                                                |                                                                                               |                                           |                    |         |
| handled of the property of                                                                                                    | SScale(<br>DefPoS(<br>DefPoS(<br>DefPoS(<br>DefLin(<br>DefLin(<br>DefPoi(<br>ParaPo(<br>MarkPo(<br>MarkPo( | -0.900<br>0.000<br>27.000<br>1, 2<br>1, 2<br>1, 3<br>0, 4<br>5, 1<br>3, 5<br>5, 9<br>6, 9 | 00000,<br>00000,<br>00000,<br>00000,<br>); {1<br>); {1<br>.01000<br>); {1<br>, 5.9<br>, 2,<br>, 2, | 27.90000<br>0.00000<br>19.00000<br>1}<br>2}<br>000, 12.0<br>3}<br>8000000,<br>3, 1);<br>3, 1); | 0000, -0.9<br>0000); {P<br>0000); {P<br>0000); {P<br>0000); {P<br>00000); {P<br>00000000000); | 1)<br>2}<br>3}<br>4}<br>{P 5}<br>000); {P | 19.9000000);<br>6} |         |

Diese Datei kann mit einem Textprogramm bearbeitet werden! Im späteren Verlauf der Beschreibungen ist es notwendig mit dieser Datei zu arbeiten, zur Vorgehensweise siehe Kapitel 4.1.

| Nutzungsmöglichkeiten der cgq-Datei: | - Eingaben auch in Textform,           |
|--------------------------------------|----------------------------------------|
|                                      | - Änderungen der vorhandenen Eingaben. |

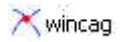

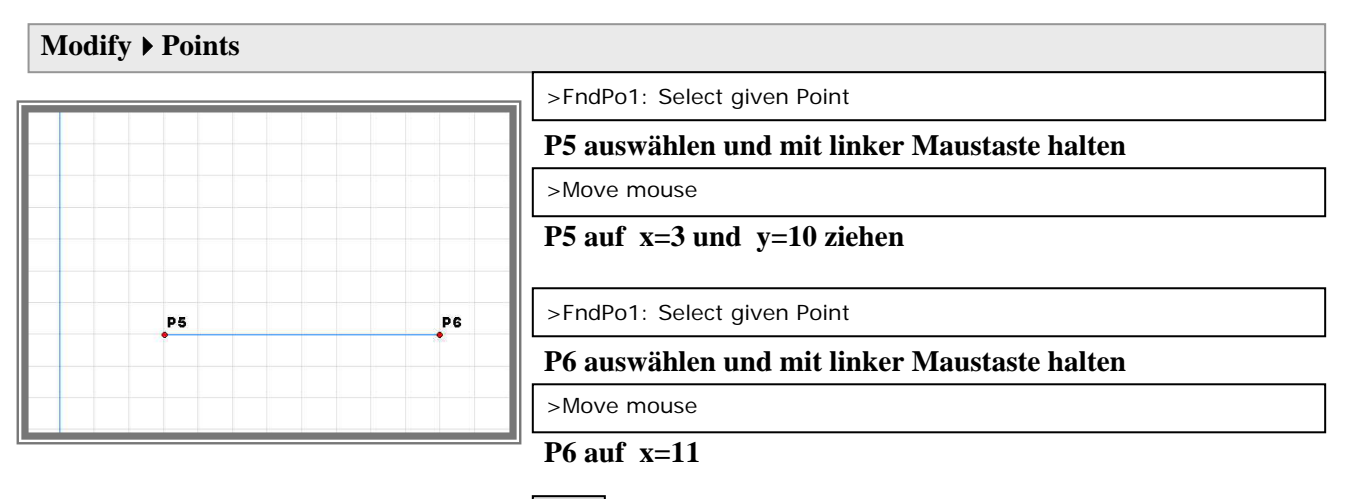

Esc

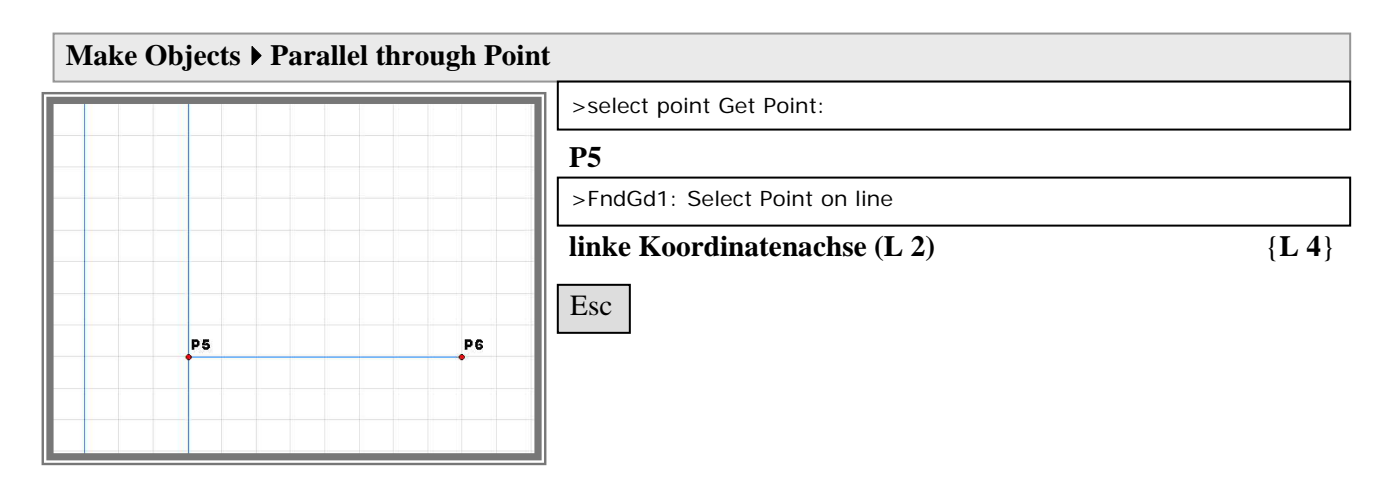

#### **Define > Define Point Relative**

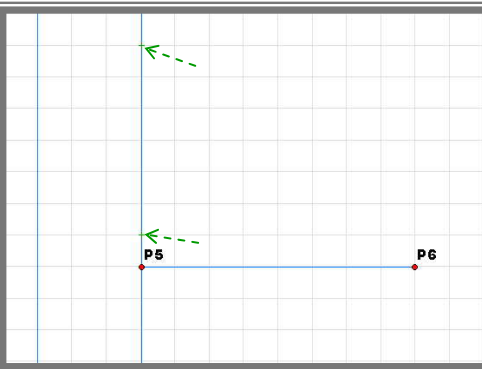

| 1 | >FndPo1: Select given Point                      |                           |               |  |  |
|---|--------------------------------------------------|---------------------------|---------------|--|--|
|   | P5                                               |                           |               |  |  |
| l | >Point on Line? Ja/Nein - linke/rechte Maustaste |                           |               |  |  |
|   | linke Maustaste für ''ja''                       |                           |               |  |  |
|   | >FndGd1: Select Point on line                    |                           |               |  |  |
|   | L 4, bei y=17                                    |                           | { <b>P</b> 7} |  |  |
|   | >FndPo1: Select given Point                      |                           |               |  |  |
|   | P5                                               |                           |               |  |  |
|   | >Point on Line? Ja/Nein - linke/rec              | hte Maustaste             |               |  |  |
|   | linke Maustaste für ''ja''                       | Die Linie L4 bekommt mit  |               |  |  |
|   | >FndGd1: Select Point on line                    | P7 einen Endpunkt und ist |               |  |  |
|   | L 4, z.B. bei y=11                               | Abschnitt definiert, d.h. | { <b>P</b> 8} |  |  |
|   | Esc                                              | von P5 angeklickt werden. |               |  |  |

# File > Redraw and keep helplines

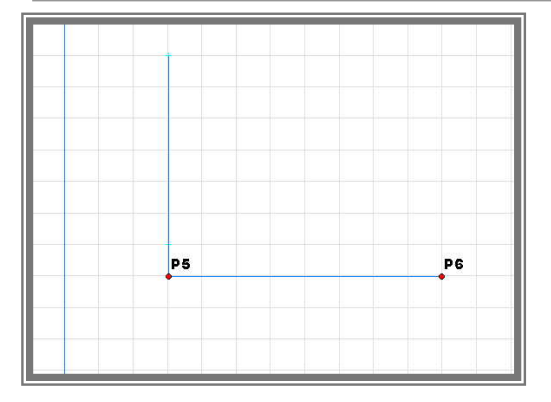

#### **Modify** > **Points**

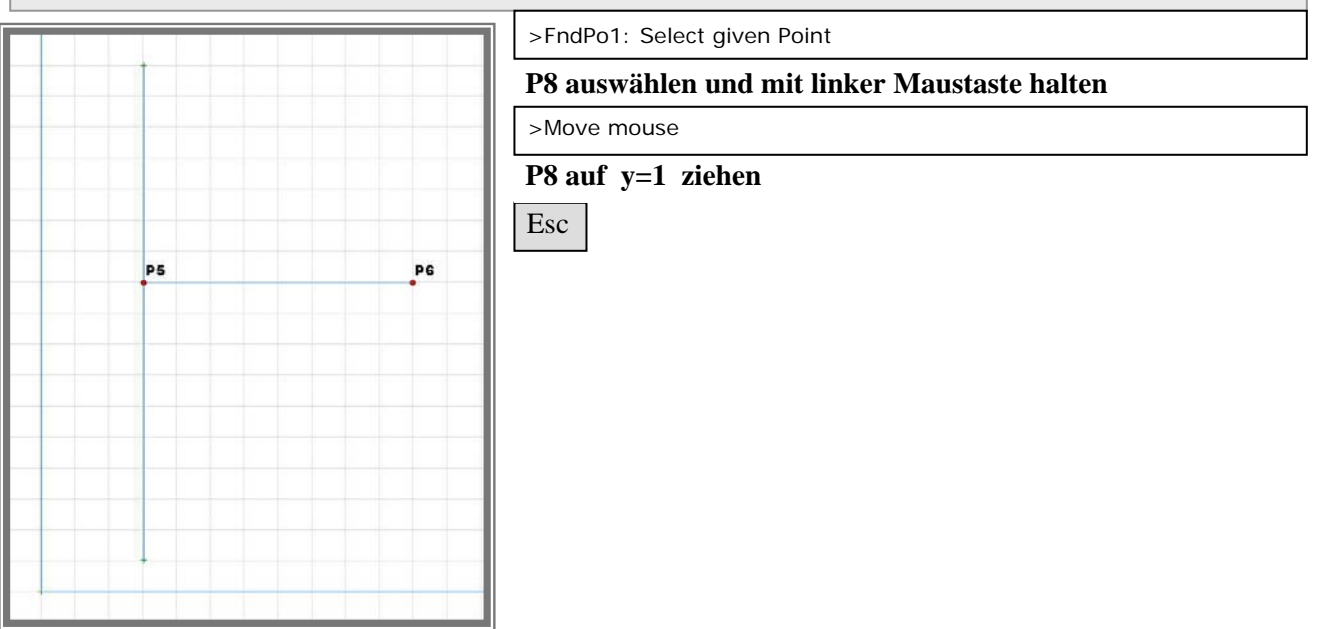

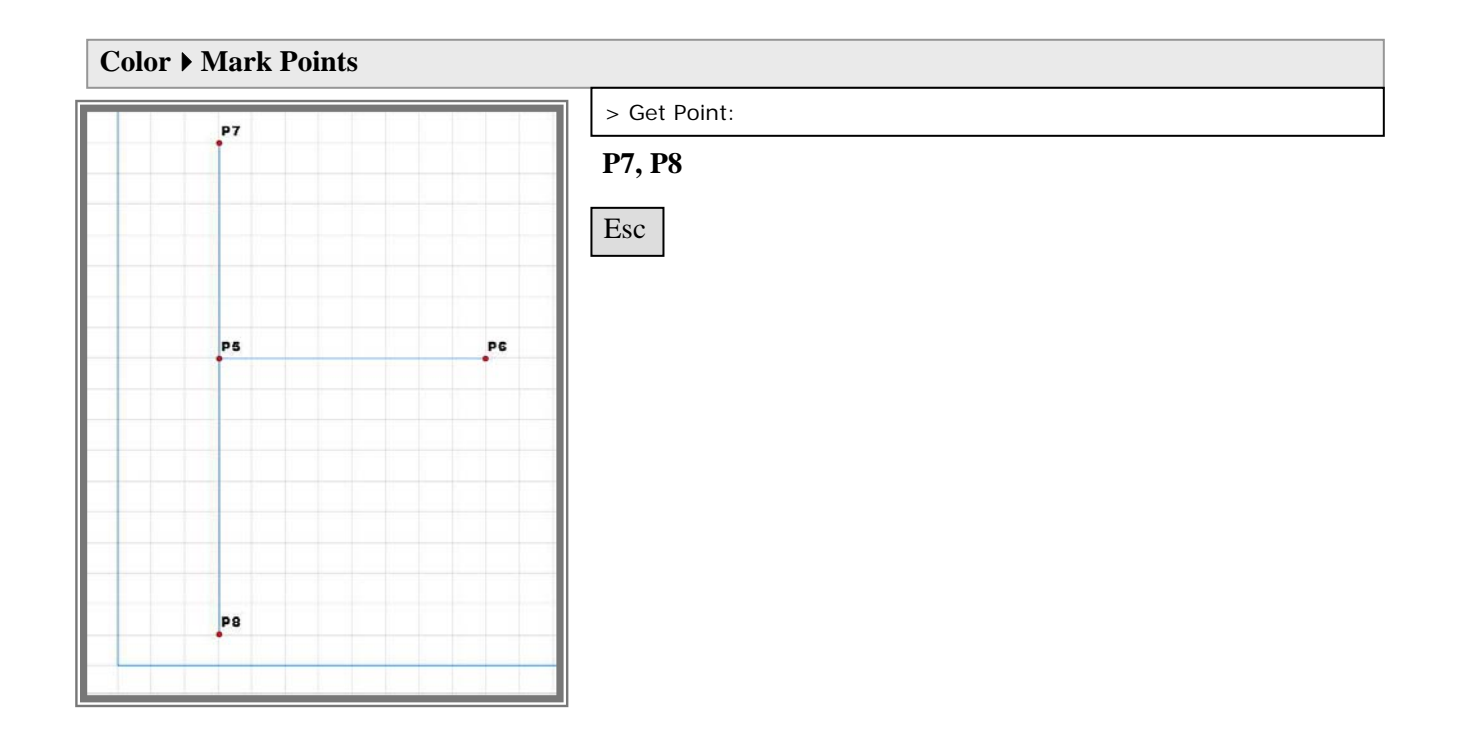

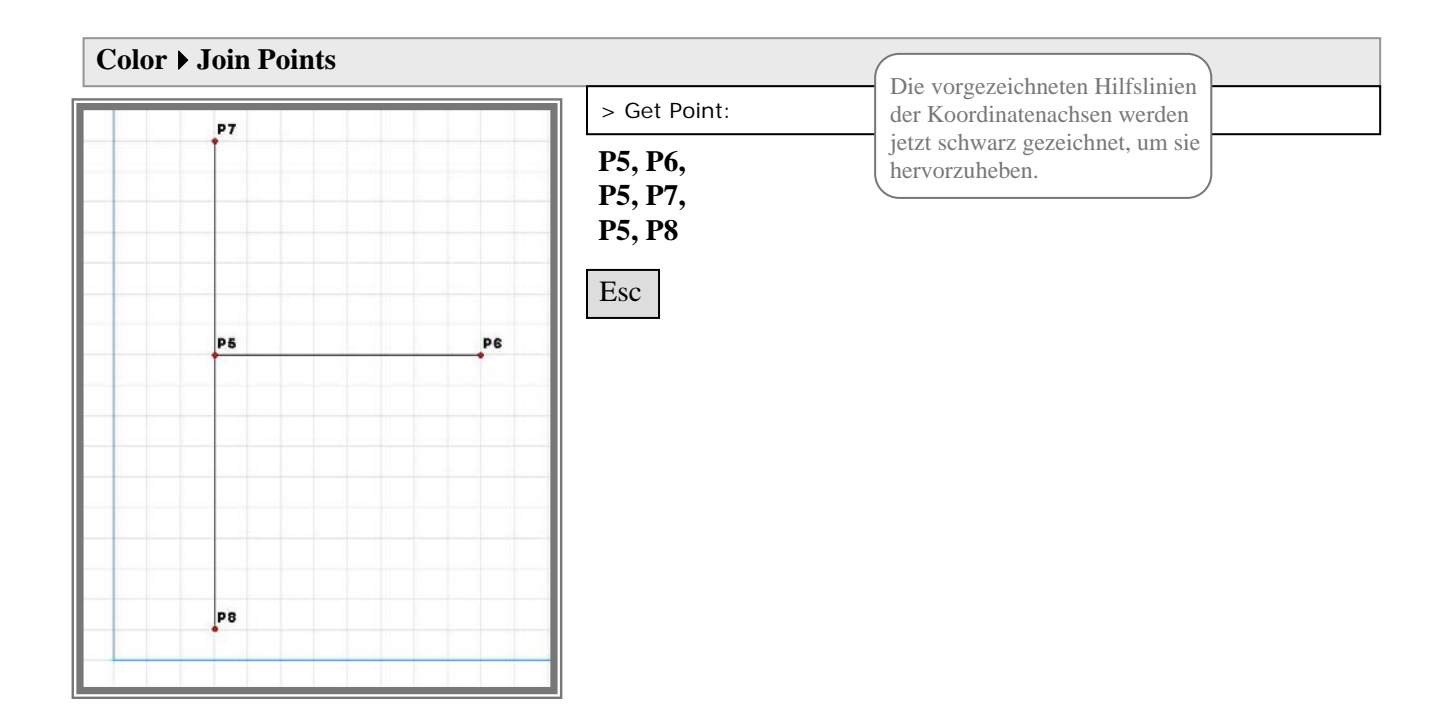

# Vorzeichnen des Aufrisses:

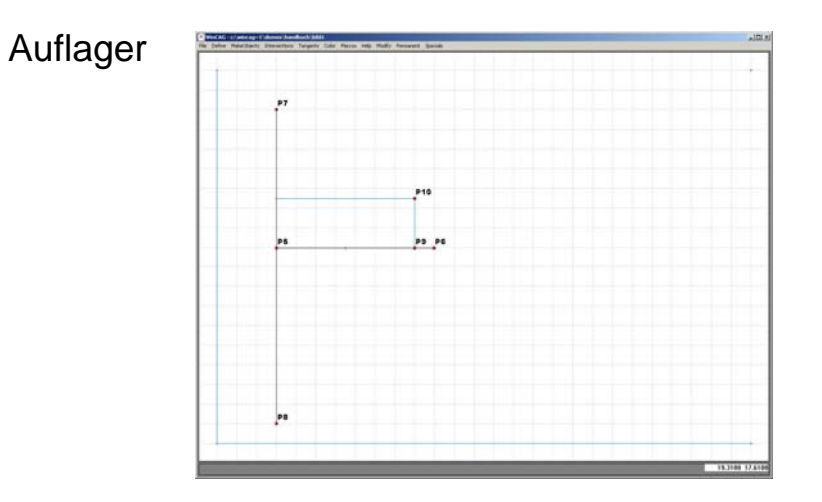

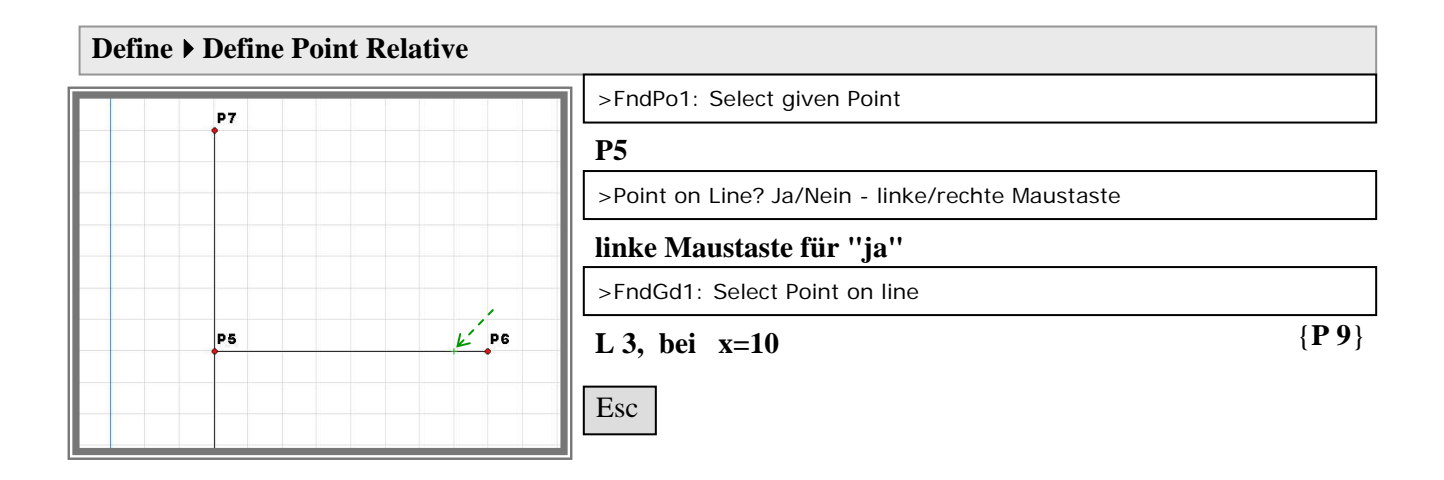

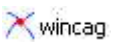

# Xwincag

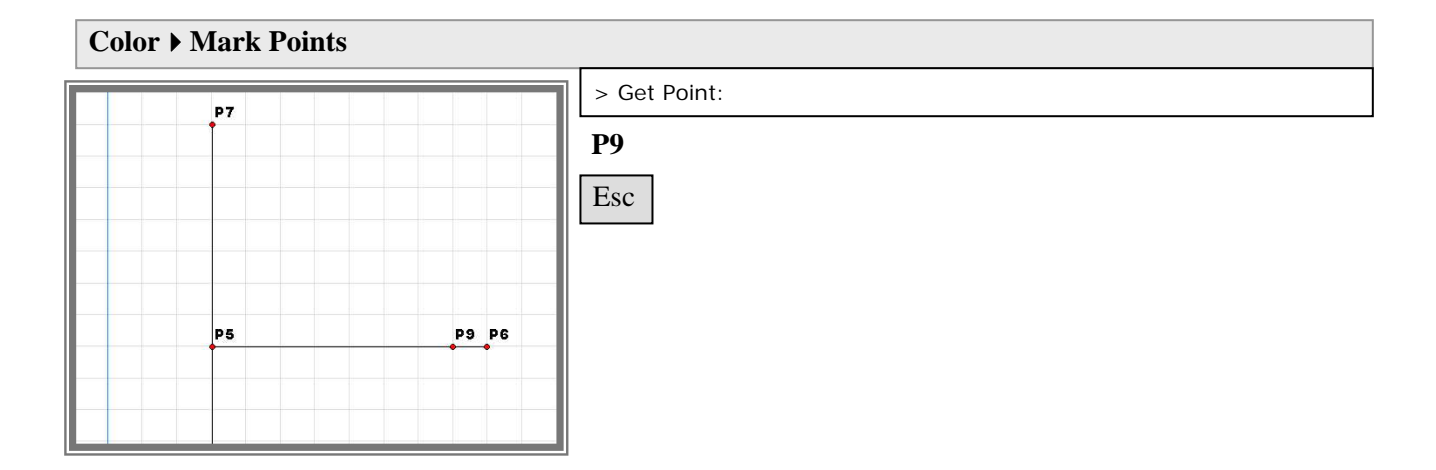

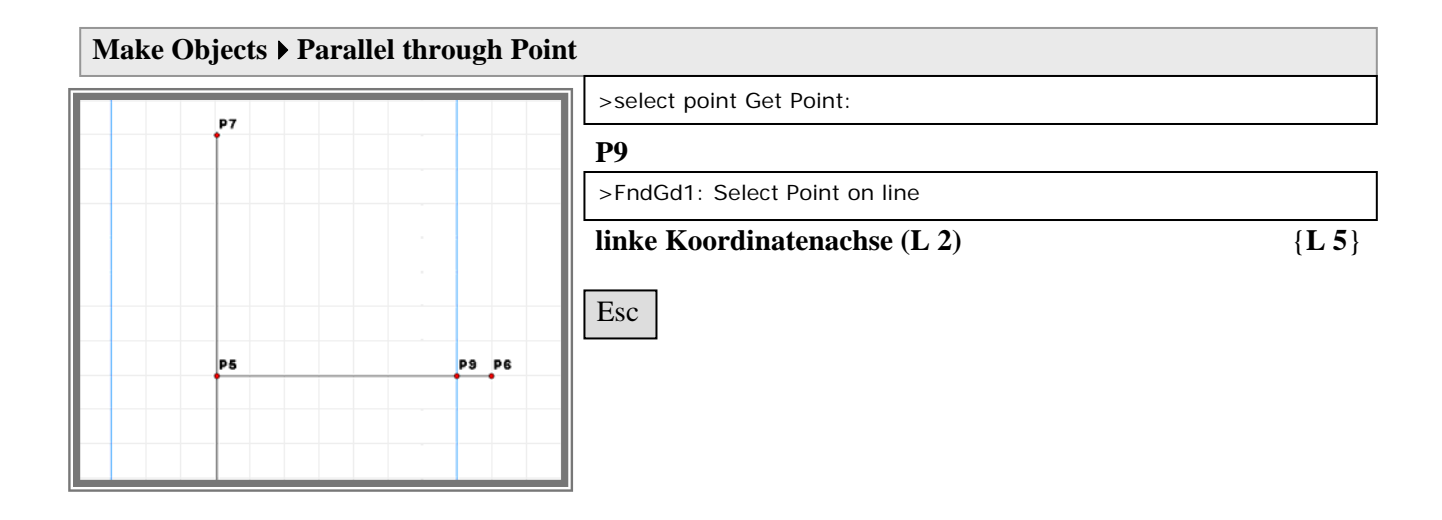

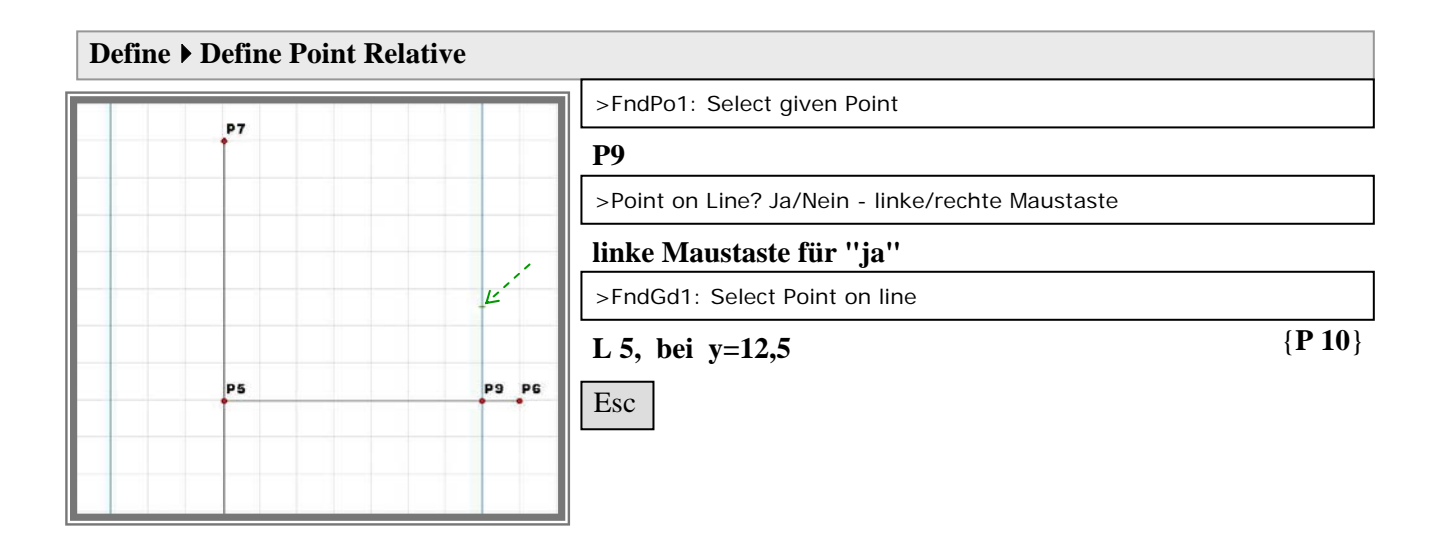

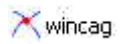

# File > Redraw and keep helplines

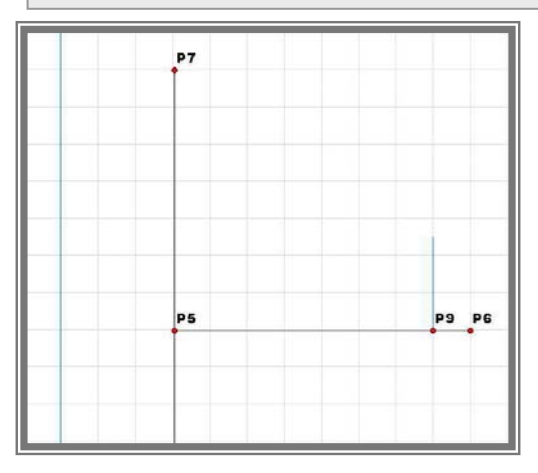

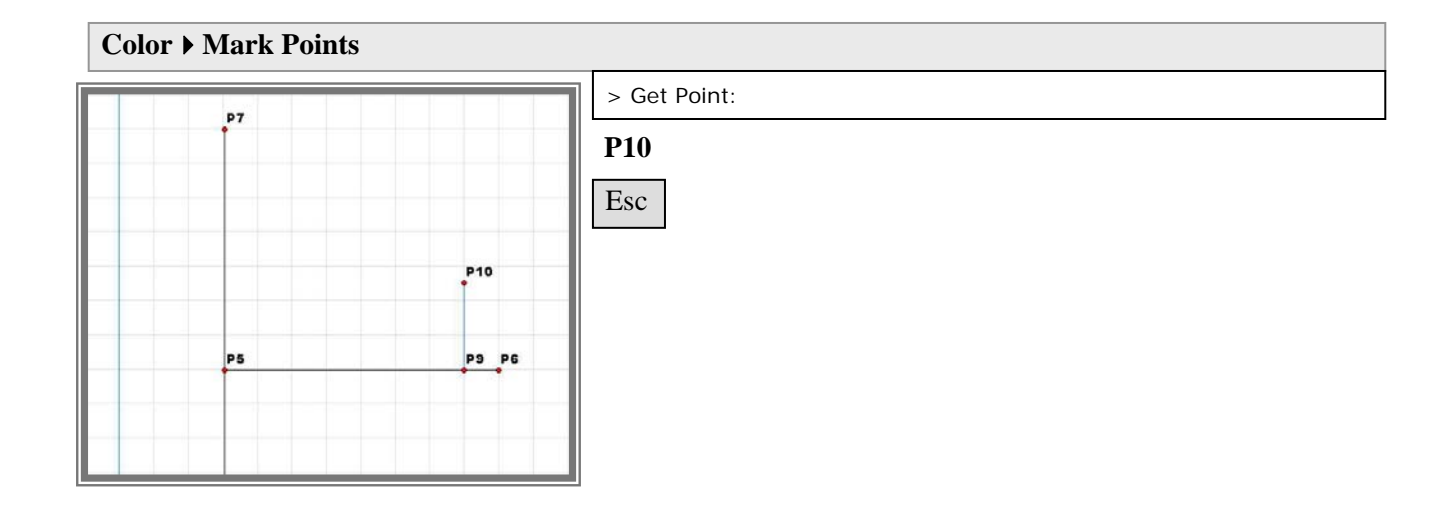

| Make | Make Objects > Orthogonal through Point |       |                               |            |  |
|------|-----------------------------------------|-------|-------------------------------|------------|--|
|      | 87                                      |       | >select point Get Point:      |            |  |
|      | 1                                       |       | P10                           |            |  |
|      |                                         |       | >FndGd1: Select Point on line |            |  |
|      |                                         |       | L 4                           | {P11}{L 6} |  |
|      |                                         | P10   | Esc                           |            |  |
|      | P5                                      | P9 P6 |                               |            |  |
|      |                                         |       |                               |            |  |

# Vorzeichnen des Aufrisses:

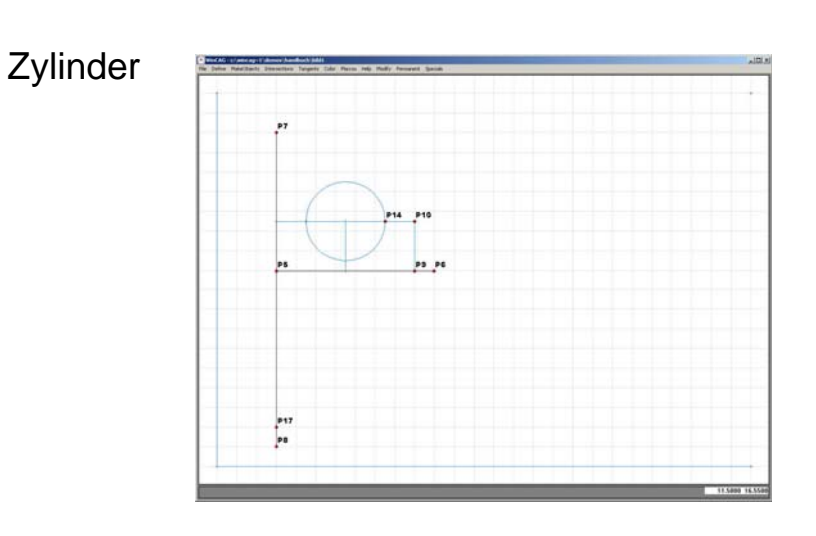

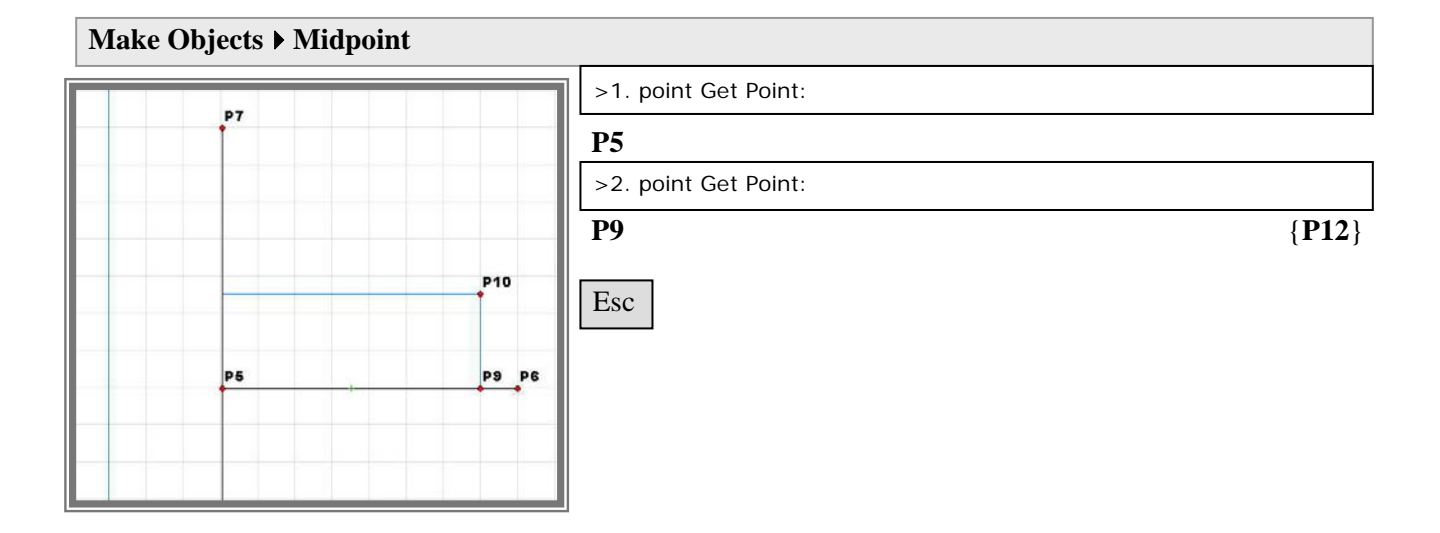

# Make Objects > Parallel through Point

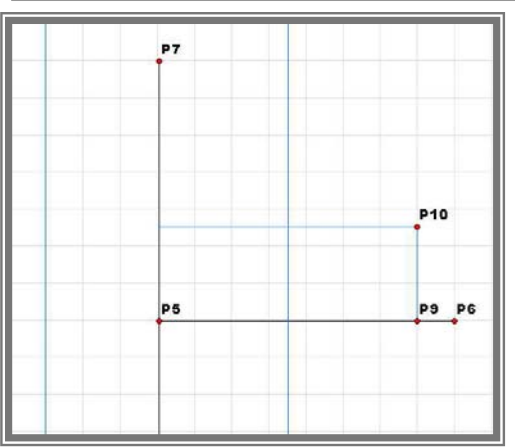

| 1 | >select point Get Point:      |           |
|---|-------------------------------|-----------|
|   | P12                           |           |
|   | >FndGd1: Select Point on line |           |
|   | L 2                           | $\{L 7\}$ |
|   | Esc                           |           |
|   |                               |           |
|   |                               |           |
|   |                               |           |

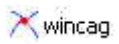

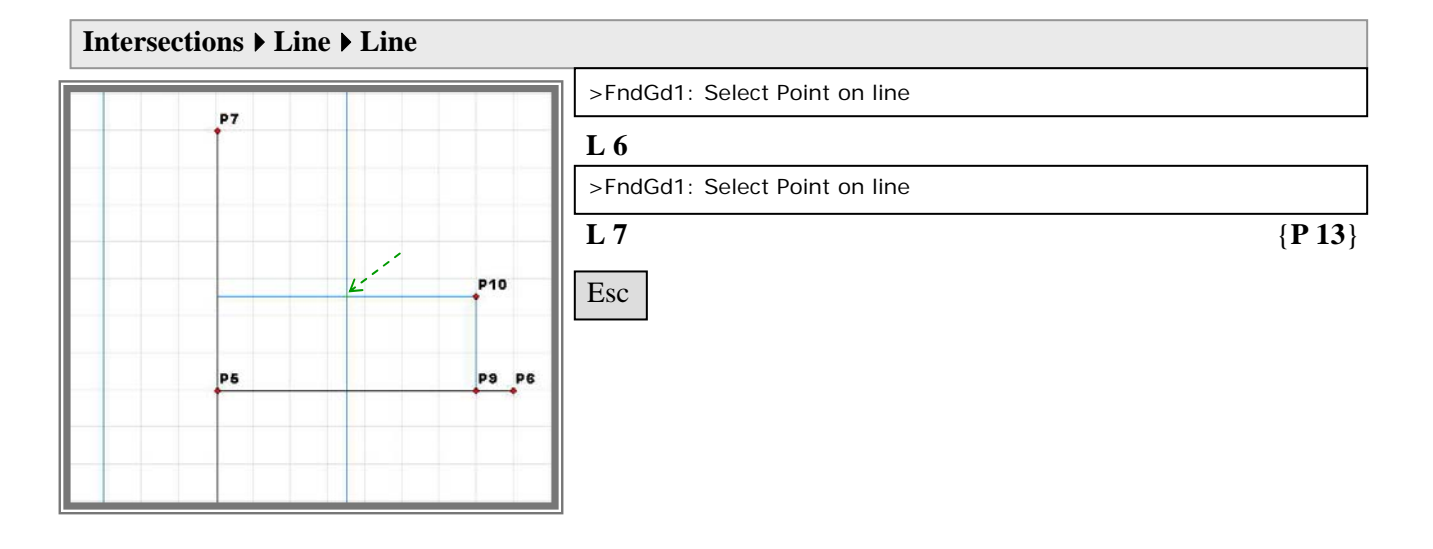

#### File > Redraw and keep helplines

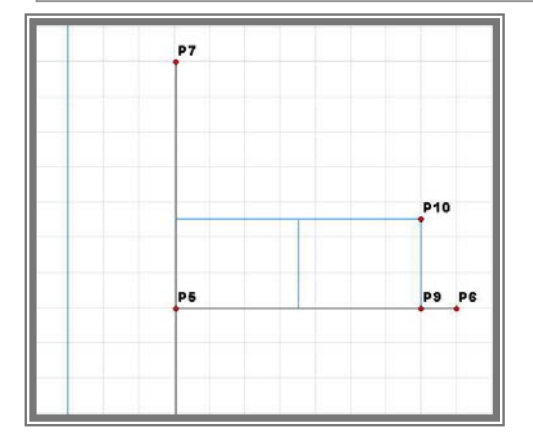

# Perime > Define Point Relative Product Product <

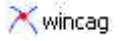

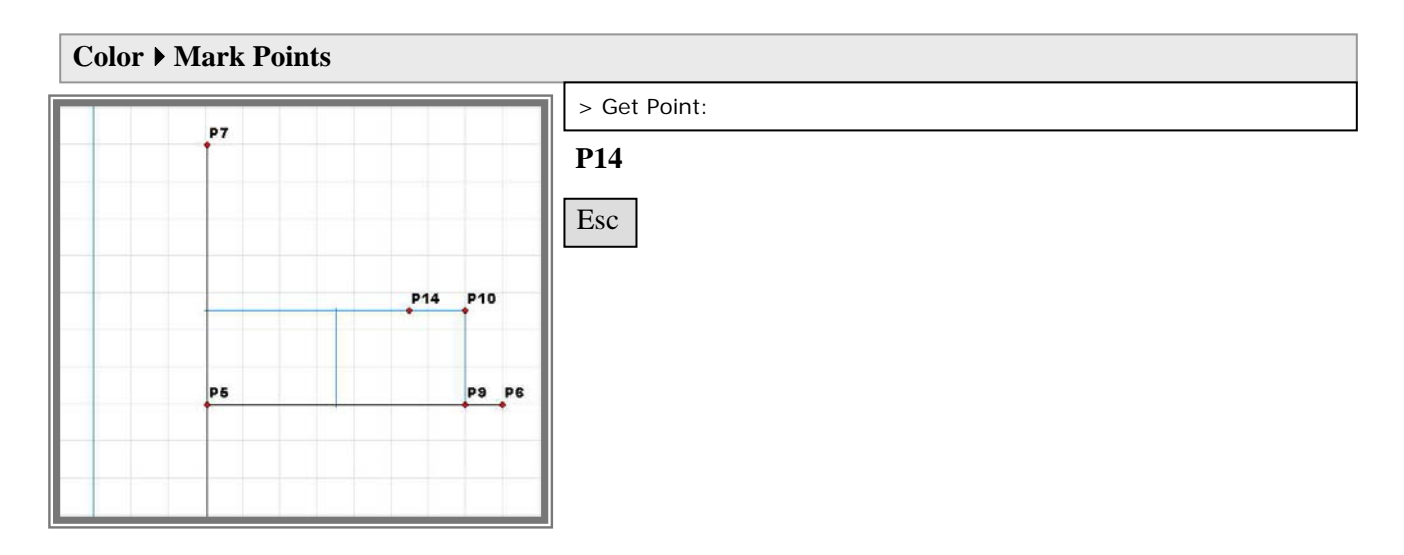

**Define** > Circle

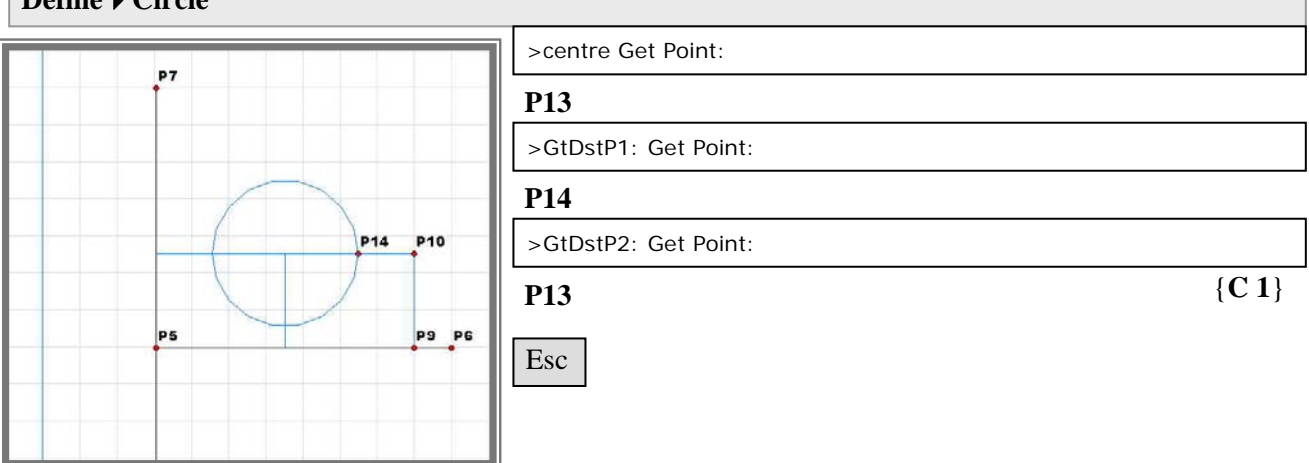

# Intersections > Line > Circle

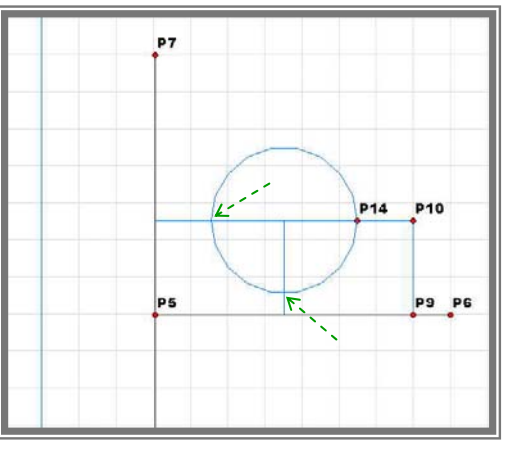

|    | >FndGd1: Select Point on line |                |
|----|-------------------------------|----------------|
|    | L 6                           |                |
|    | >FndCi1: Enter Circlepoint    |                |
|    | C 1                           |                |
|    | >Select Main-Point            |                |
|    | linker Punkt                  | {P 15}         |
| Ι. |                               |                |
|    | >FndGd1: Select Point on line |                |
|    | L 7                           |                |
|    | >FndCi1: Enter Circlepoint    |                |
|    | C 1                           |                |
|    | >Select Main-Point            |                |
|    | unterer Punkt                 | { <b>P</b> 16} |

esc

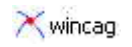

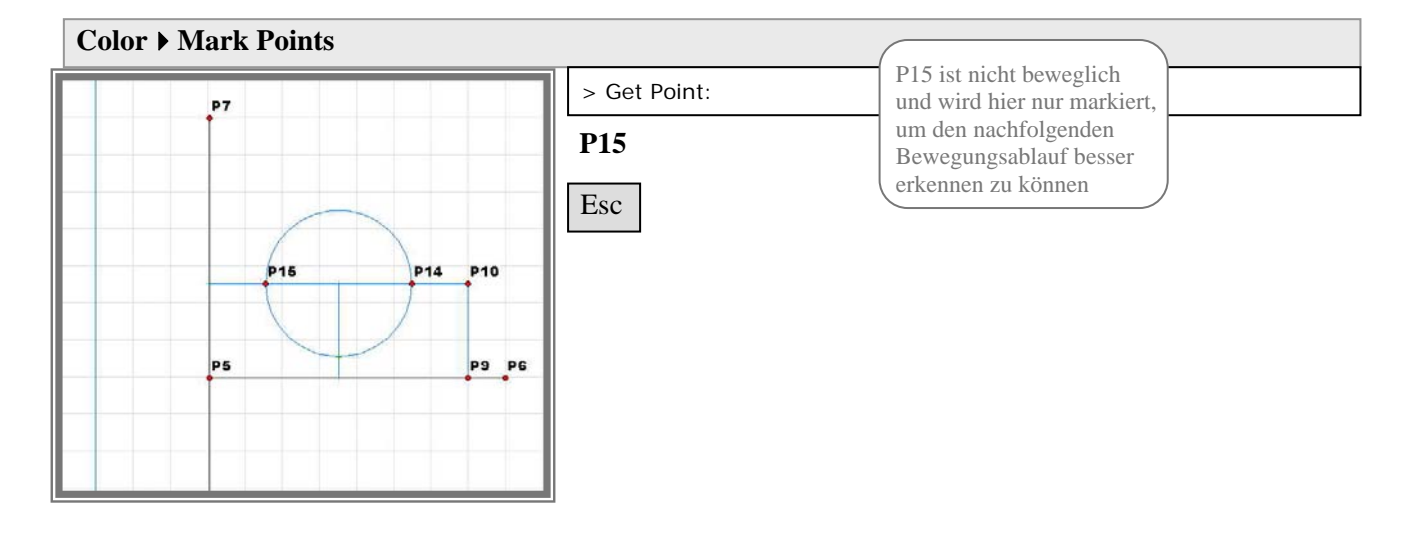

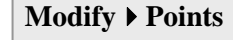

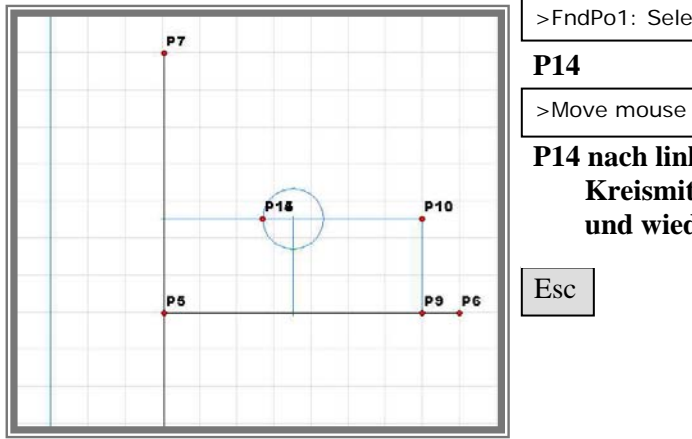

# >FndPo1: Select given Point

P14 nach links über den Kreismittelpunkt schieben und wieder zurück

```
Bei dieser Bewegung
kann man erkennen,
dass P15 auf der
linken Seite des
Kreises bleibt, weil
die Lage nicht
eindeutig definiert ist.
```

# Modify ▶ link intersection

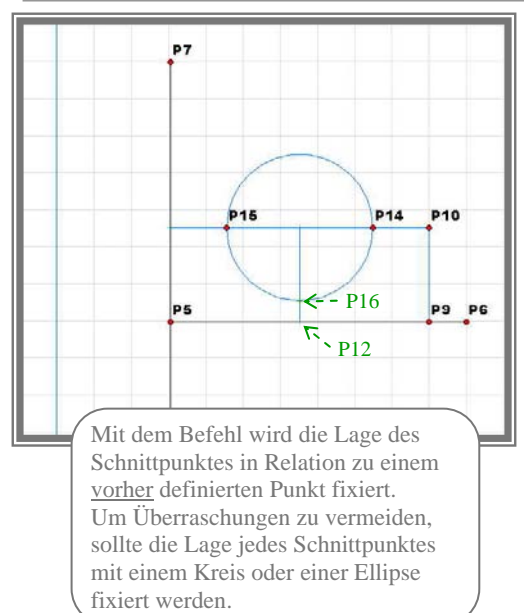

>nearest/farest point: FndPo1: Select given Point

#### P15

>nearest/farest point: link point to FndPo1: Select given Point

# **P14**

>nearest/farest point: nearest point? Ja/Nein - linke/rechte Maustaste

#### rechte Maustaste für "nein"

>nearest/farest point: FndPo1: Select given Point

#### P16

>nearest/farest point: link point to FndPo1: Select given Point

#### P12

>nearest/farest point: nearest point? Ja/Nein - linke/rechte Maustaste

linke Maustaste für "ja"

Esc

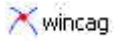

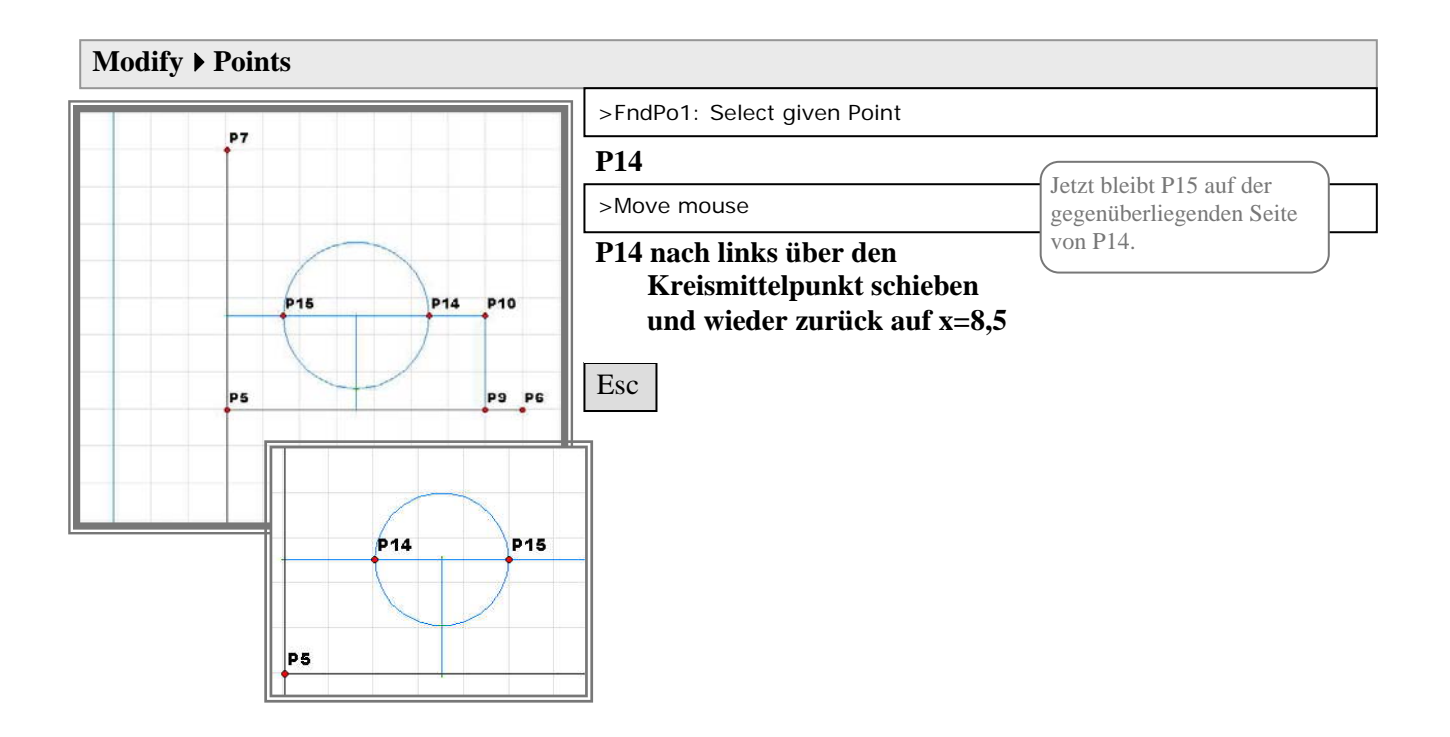

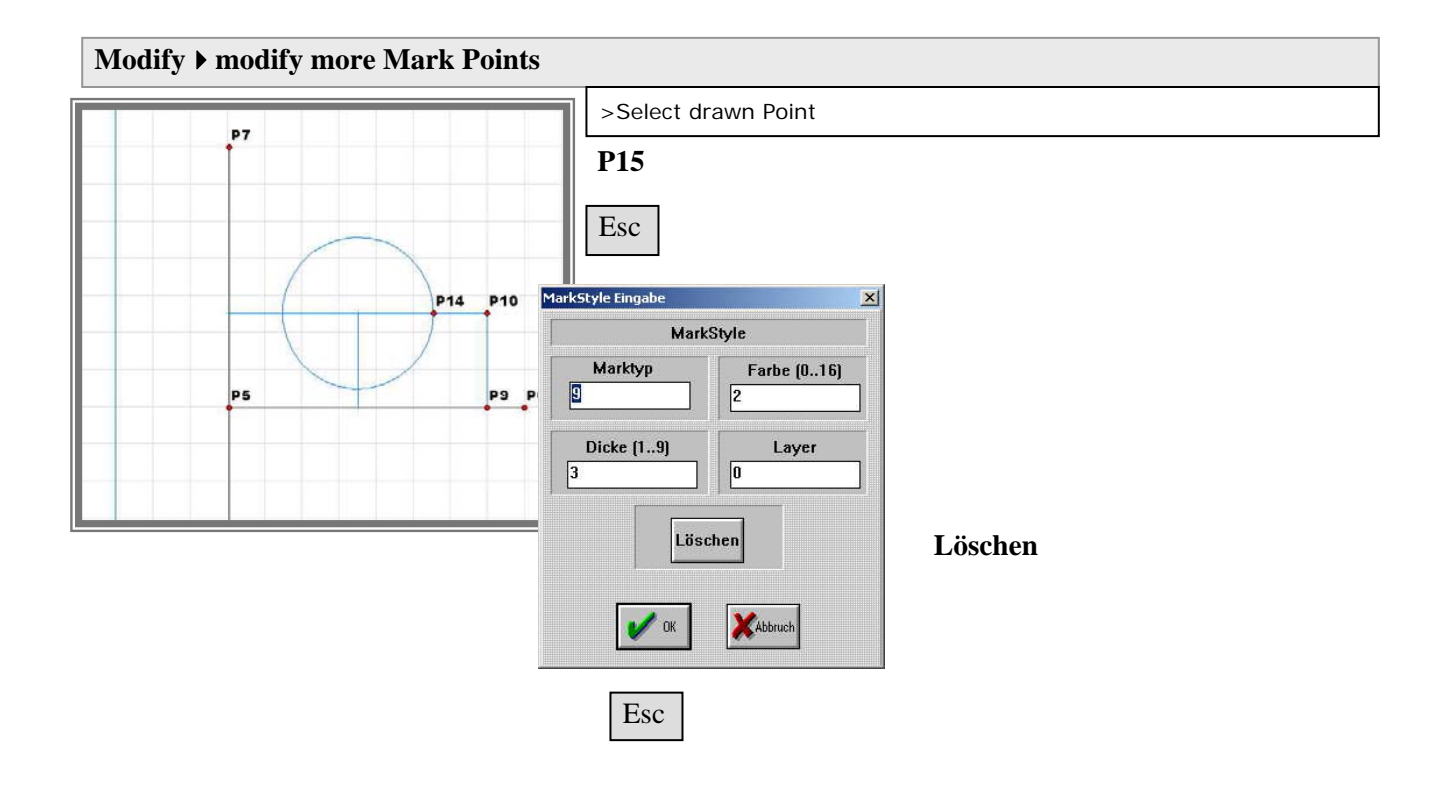

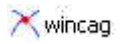

# Vorzeichnen des Grundrisses:

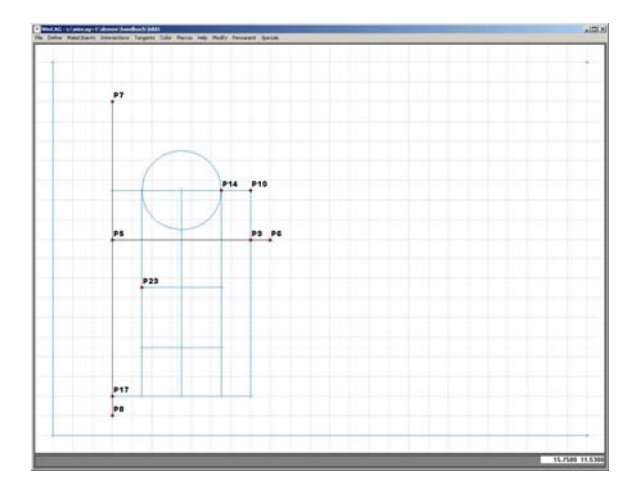

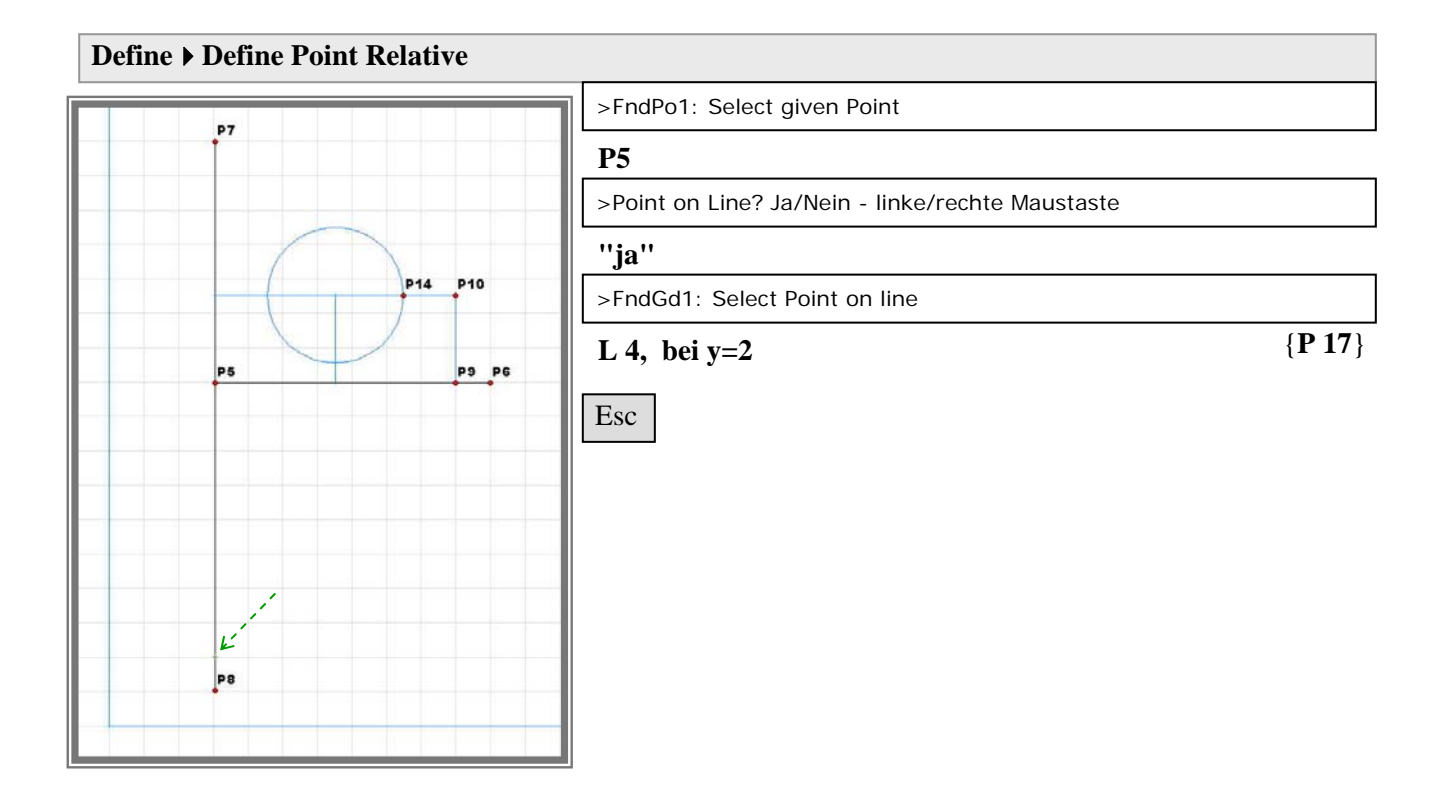

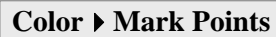

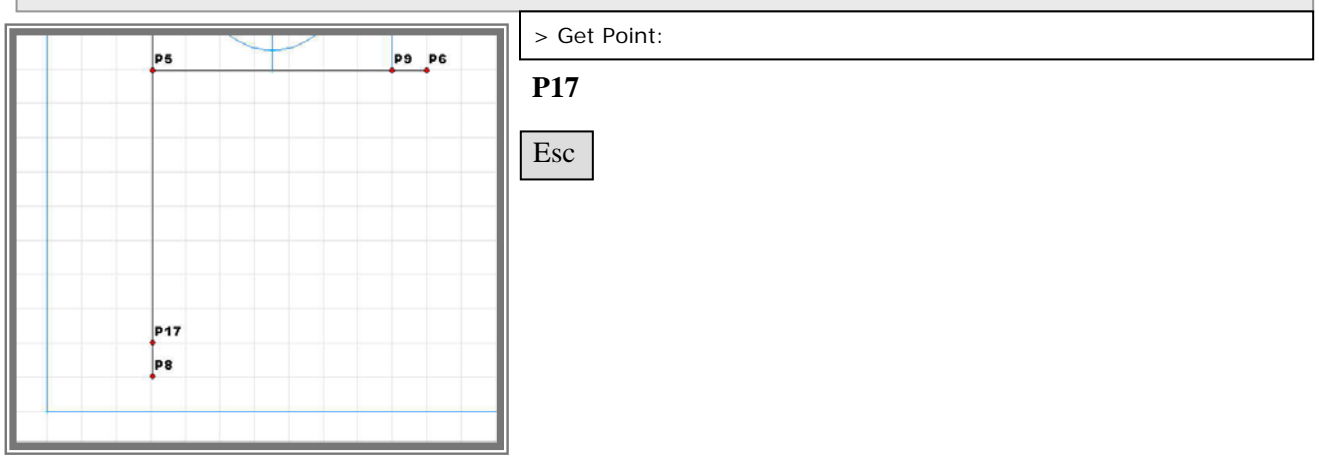

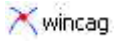

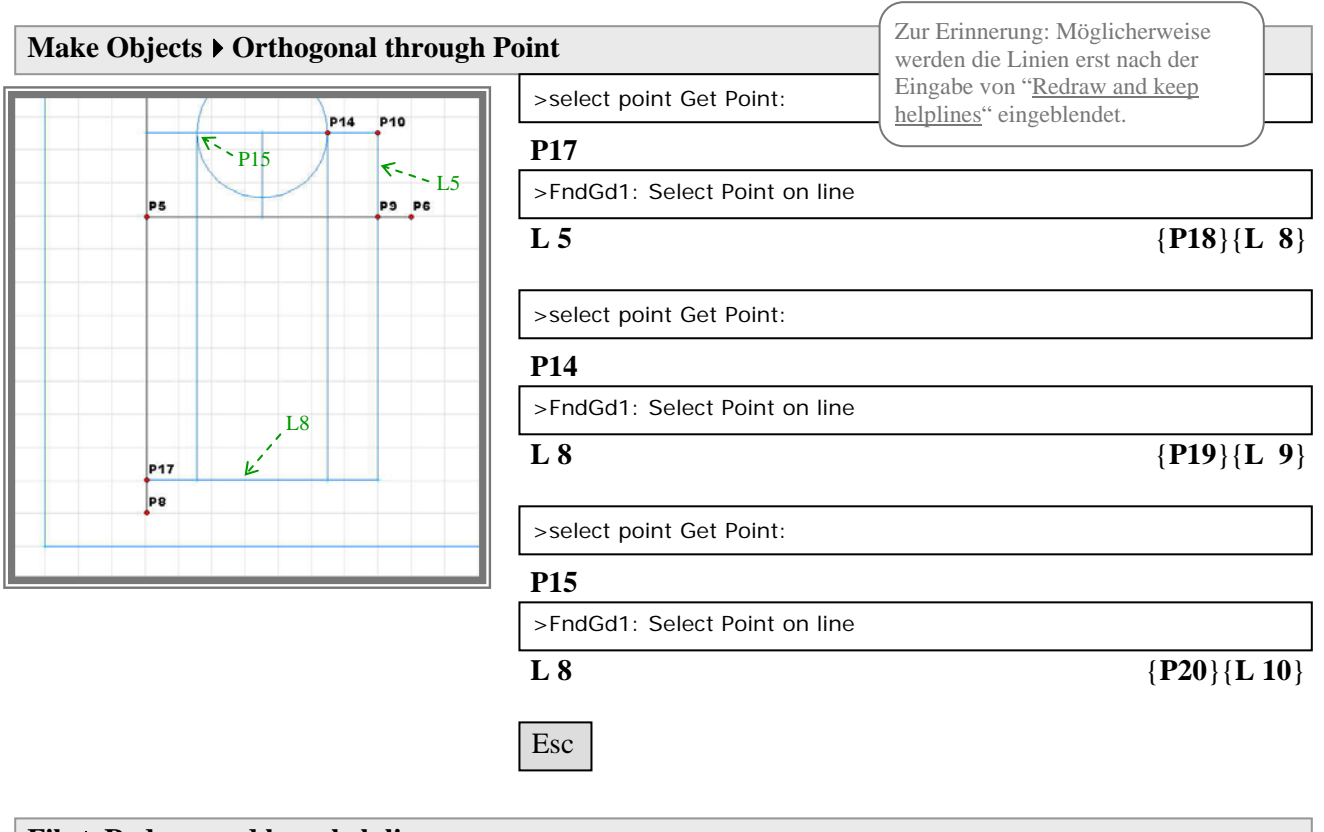

File > Redraw and keep helplines

![](_page_18_Figure_4.jpeg)

![](_page_19_Figure_1.jpeg)

![](_page_19_Figure_2.jpeg)

![](_page_19_Figure_3.jpeg)

Esc

# Make Objects > Do Distance

![](_page_19_Figure_5.jpeg)

| >FndGd1: Select Point on line |                |
|-------------------------------|----------------|
| L 10                          |                |
| >from P: Get Point:           |                |
| P20                           |                |
| >dist1: Get Point:            |                |
| P21                           |                |
| >dist2: Get Point:            |                |
| P23                           |                |
| >select wanted point          |                |
| oberen Punkt wählen           | { <b>P</b> 24} |

![](_page_20_Picture_0.jpeg)

![](_page_20_Figure_2.jpeg)

#### Make Objects > Orthogonal through Point

![](_page_20_Figure_4.jpeg)

| _ |                               |                    |
|---|-------------------------------|--------------------|
| 1 | >select point Get Point:      |                    |
|   | P23                           |                    |
|   | >FndGd1: Select Point on line |                    |
|   | L 9                           | $\{P25\}\{L\ 11\}$ |
|   | >select point Get Point:      |                    |
|   | P24                           |                    |
|   | >FndGd1: Select Point on line |                    |
|   | L 9                           | $\{P26\}\{L\ 12\}$ |
|   | Esc                           |                    |

![](_page_21_Picture_1.jpeg)

![](_page_21_Figure_2.jpeg)

#### File > Redraw and keep helplines

![](_page_21_Figure_4.jpeg)

# Speichern:

![](_page_22_Figure_3.jpeg)

# Programm beenden:

#### File > Exit

# Oder: X (oben recht auf dem Bildschirm)

![](_page_23_Picture_1.jpeg)

# 2.1.2 Zeichnen

Programm starten: Auf Kwincag doppelklicken.

Ctrl Alt N

![](_page_23_Picture_5.jpeg)

Beim Zeichnen der sichtbar bleibenden Objekte ist die Einhaltung der Reihenfolge für das Nachvollziehen der nachfolgenden Beschreibungen unbedeutend. Den Zeichenobjekten wird keine Nummerierung zugeteilt.

![](_page_23_Figure_7.jpeg)

# Zeichnen der Koordinatenachsen:

![](_page_24_Figure_3.jpeg)

# Color > Join Points > Get Point: P5, P6, P5, P7, P5, P8 Esc

![](_page_24_Figure_5.jpeg)

![](_page_25_Picture_1.jpeg)

# Zeichnen des Aufrisses:

![](_page_25_Figure_3.jpeg)

Abbruck

OK

Löschen

Punkte

#### Color ▶ set draw-style

![](_page_25_Picture_5.jpeg)

![](_page_25_Figure_6.jpeg)

| Color > Draw Circle |                                                       |  |
|---------------------|-------------------------------------------------------|--|
|                     | > FndCi1: Enter Circlepoint                           |  |
| +                   | C1                                                    |  |
|                     | > Draw whole Circle? Ja/Nein - linke/rechte Maustaste |  |
|                     | "Ja"                                                  |  |
|                     | Esc                                                   |  |
|                     |                                                       |  |
|                     |                                                       |  |
|                     |                                                       |  |

# Zeichnen des Grundrisses:

![](_page_26_Figure_3.jpeg)

| Color > Join Points |                                                                                                    |
|---------------------|----------------------------------------------------------------------------------------------------|
|                     | > Get Point:                                                                                                    |
|                     | Die vorgezeichneten Linien nachzeichnen:<br>P17/P18,<br>P18/P9,<br>P21/P20,<br>P22/P19,<br>P23/P25,<br>P24/P26<br>Esc |

# Hilfslinien ausblenden und speichern:

# File > Redraw and remove helplines

![](_page_26_Figure_7.jpeg)

![](_page_27_Picture_1.jpeg)

![](_page_27_Picture_2.jpeg)

# Bewegliche Punkte verschieben:

![](_page_27_Figure_4.jpeg)

![](_page_28_Figure_0.jpeg)

![](_page_28_Figure_2.jpeg)

![](_page_28_Figure_3.jpeg)

Nicht speichern!

# Präsentation:

Die Präsentation der Zeichnung erfolgt im demo-Modus (s. Kap. 3) und kann hier schon angesehen werden.

Dabei werden alle Bewegungsmöglichkeiten gezeigt. Starten des demo-Modus:

# Ctrl alt D

# Demos ▶ SHOW ▶ 2.1 Grundriss und Aufriss

Die Bedienungsmöglichkeiten sind in der unteren Anzeigeleiste aufgelistet.

Die Ablaufgeschwindigkeit jeder Bewegung kann mit den +/- Tasten verändert werden, ein "GlobalFactor" wird dafür angezeigt.

# Programm beenden:

Damit jedes Kapitel separat bearbeitet werden kann, wird jeweils am Anfang das Programm gestartet und am Ende das Programm beendet.

#### File ▶ Exit

Oder: X